## Moje konto G Suite – instrukcja

Twoja przygoda z kontem szkolnym <u>G Suite dla Szkół i Uczelni</u> – dla Ciebie, jako ucznia/uczennicy naszej szkoły konto to da wiele możliwości komunikacji, oraz pracy i nauki. Możliwości, z których skorzystasz są bardzo szerokie, o najważniejszych z nich możesz przeczytać na tej naszej stronie internetowej.

## Jeśli chcesz zalogować się na swoje konto musisz posiadać swój adres w domenie szkolnej szkolawsekowej.pl oraz hasło, które otrzymałeś/aś od swojego nauczyciela:

## Przykład:

Login: jan.kowalski@szkolawsekowej.pl

Hasło jednorazowe: 3\$-5%sD

## Postępuj więc wg instrukcji:

- 1. Wejdź na stronę: https://myaccount.google.com
- 2. Kliknij: zaloguj się:

| Go | ogle Konto              | ⑦ III Zaloguj się                                                                                                    |
|----|-------------------------|----------------------------------------------------------------------------------------------------|
|    |                         |                                                                                                    |
| ٢  | Strona główna           |                                                                                                    |
| 1  | Dane osobowe            |                                                                                                    |
| ۲  | Dane i personalizacja   |                                                                                                    |
| ⋳  | Bezpieczeństwo          | Gdy zalogujesz się na konto Google, możesz przeglądać swoje dane,                                                                                                    |
| õ  | Osoby i udostępnianie   | informacje o aktywności, opcje zabezpieczeń i ustawienia prywatności oraz<br>nimi zarzadzać, by lepiej wykorzystać możliwości usług Google.                                      |
|    | Płatności i subskrypcje | Niektóre ustawienia prywatności możesz sprawdzić i dostosować już teraz.<br>Więcej opcji jest dostępnych po zalogowaniu się na konto lub utworzeniu<br>nowego. Więcej informacji |
|    |                         | Zaloguj się                                                                                                    |

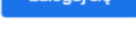

Utwórz konto Google

3. Wpisz swój adres e-mail, otrzymany od nauczyciela (tak jak w przykładzie):

|                                                | Google                                                                                                    |
|------------------------------------------------|----------------------------------------------------------------------------------------------------|
|                                                | Zaloguj się                                                                                                    |
|                                                | Użyj konta Google                                                                                              |
| Adres e-                                       | mail lub telefon                                                                                               |
| jan.ko                                         | walski@szkolawsekowej.pl                                                                                       |
|                                                |                                                                                                    |
| Nie pami                                       | ętasz adresu?                                                                                                  |
| <b>Nie pami</b><br>To nie Tw<br>trybu goś      | <b>ętasz adresu?</b><br>rój komputer? Aby zalogować się prywatnie, użyj<br>cia. <b>Dowiedz się więcej</b>      |
| Nie pami<br>Nie pami<br>To nie Tw<br>trybu goś | <b>ętasz adresu?</b><br>rój komputer? Aby zalogować się prywatnie, uży<br>cia. <mark>Dowiedz</mark> się więcej |

4. Wpisz swoje hasło jednorazowe:

| G                    | oogle      |             |
|----------------------|------------|-------------|
| Wi                   | tamy       |             |
| (a) jan.kowals       | ski@szkola | wsekowej.pl |
| r Wpisz hasło ————   |            |             |
|                      |            | 0           |
|                      |            |             |
| Nie pamiętasz hasła? |            | Dalej       |
|                      |            |             |
|                      |            |             |
|                      |            |             |
|                      |            |             |

5. Akceptuj powitanie

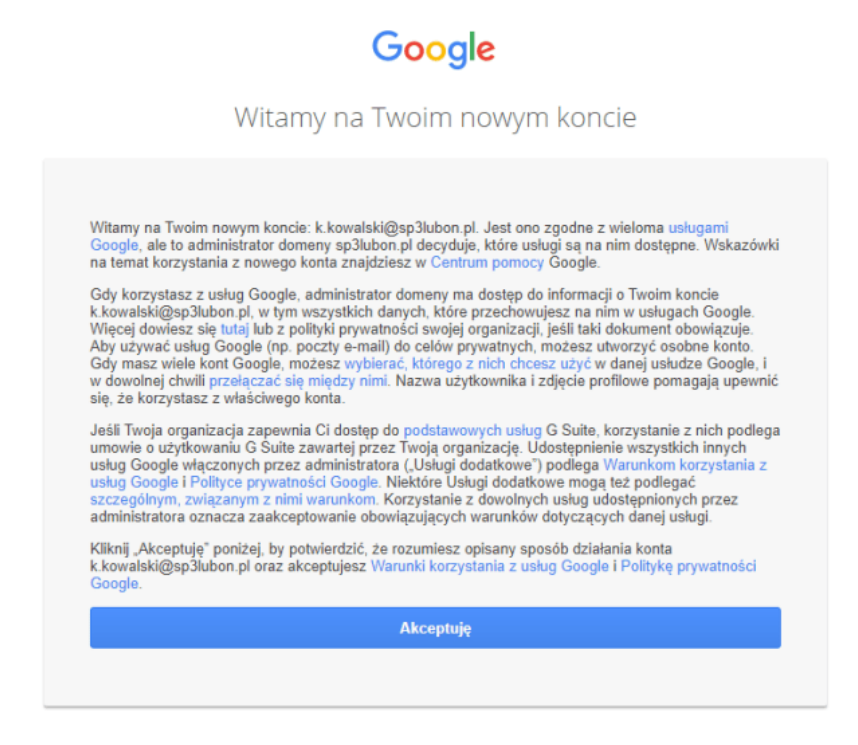

6. Pamiętaj! Zmień hasło na swoje (zachowaj zasady bezpieczeństwa – hasło minimum 8 znaków w tym małe i duże litery oraz znaki specjalne):

|                                                       | 0009.0                                                         |
|-------------------------------------------------------|----------------------------------------------------------------|
| Zmiar                                                 | na hasła do konta                                              |
| ian.kow                                               | alski@szkolawsekowej.pl                                        |
| Dowied                                                | dz się, jak wybrać silne hasło                                 |
|                                                       |                                                                |
| Utwórz now<br>używasz w<br>Utwórz hasł                | ve, silne hasło, którego nie<br>innych witrynach.              |
| Utwórz now<br>używasz w<br>Utwórz hasł                | ve, silne hasło, którego nie<br>innych witrynach.              |
| Utwórz now<br>używasz w<br>Utwórz hasł                | ve, silne hasło, którego nie<br>innych witrynach.<br>o         |
| Utwórz now<br>używasz w<br>Utwórz hasł<br>Potwierdż h | ve, silne hasło, którego nie<br>innych witrynach.<br>o<br>asło |

7. Brawo! Jesteś już zalogowany na swoim koncie G Suite. Koniecznie zapamiętaj swoje hasło, nikt oprócz Ciebie go nie zna!

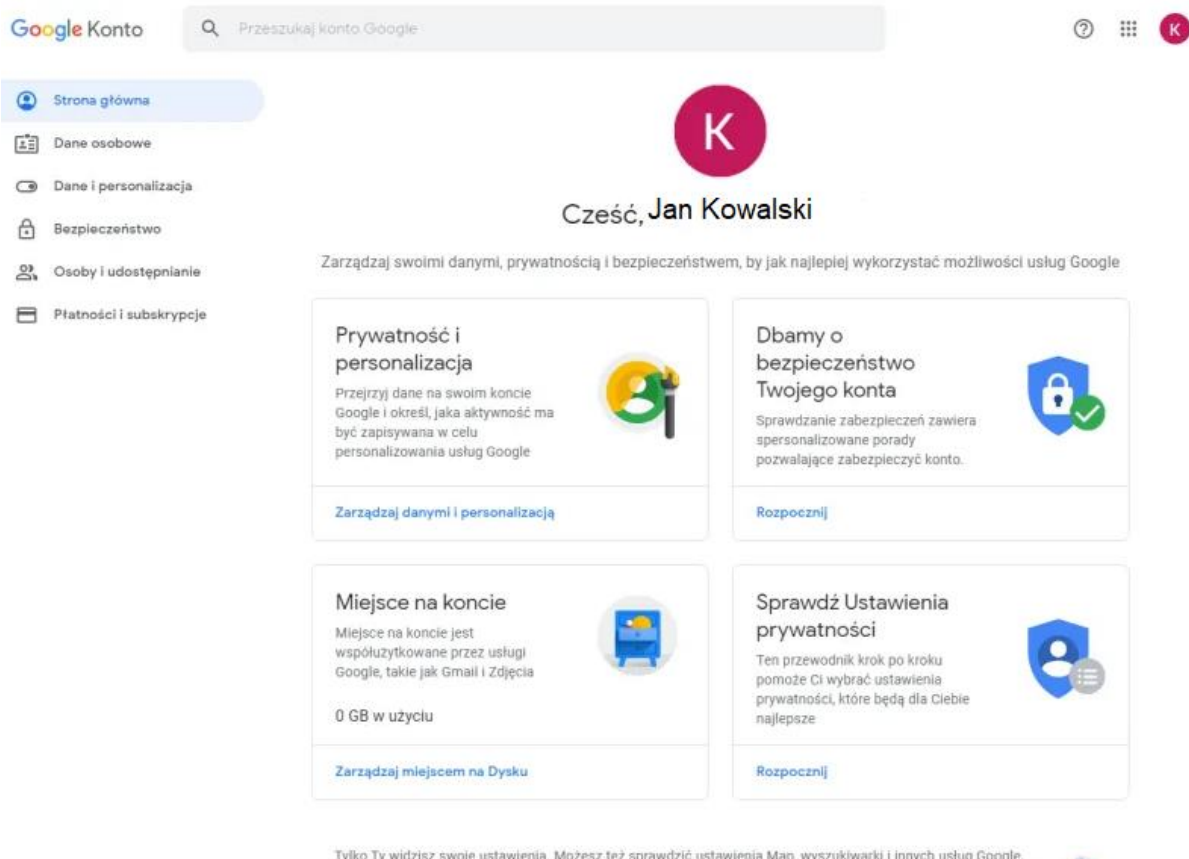

Tylko Ty widzisz swoje ustawienia. Możesz też sprawdzić ustawienia Map, wyszukiwarki i innych usług Google, z których najczęściej korzystasz. Google szanuje prywatność Twolch danych i dba o ich bezpieczeństwo. Więcej informacji

0